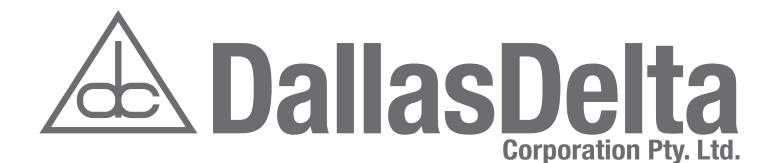

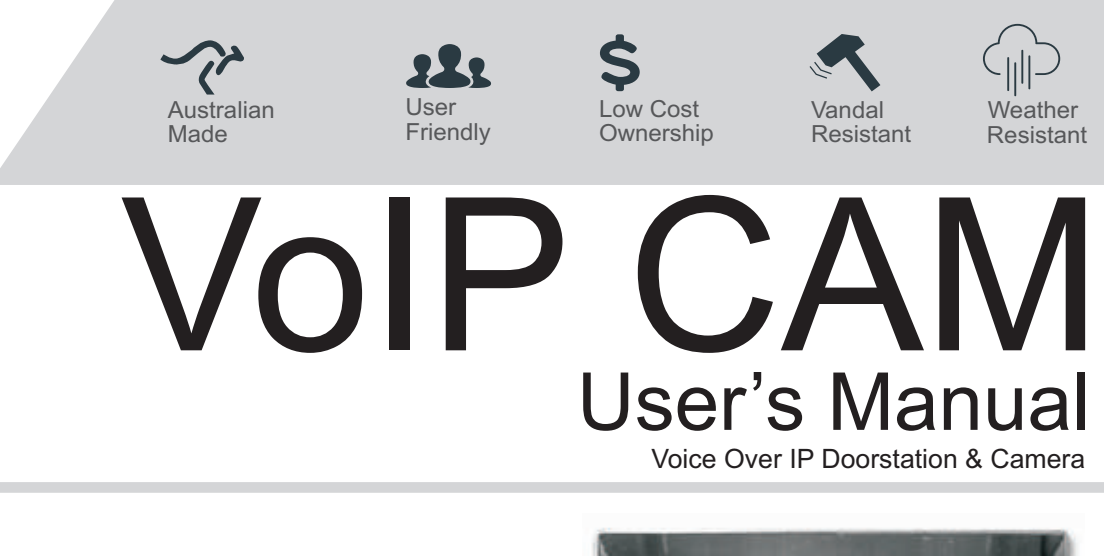

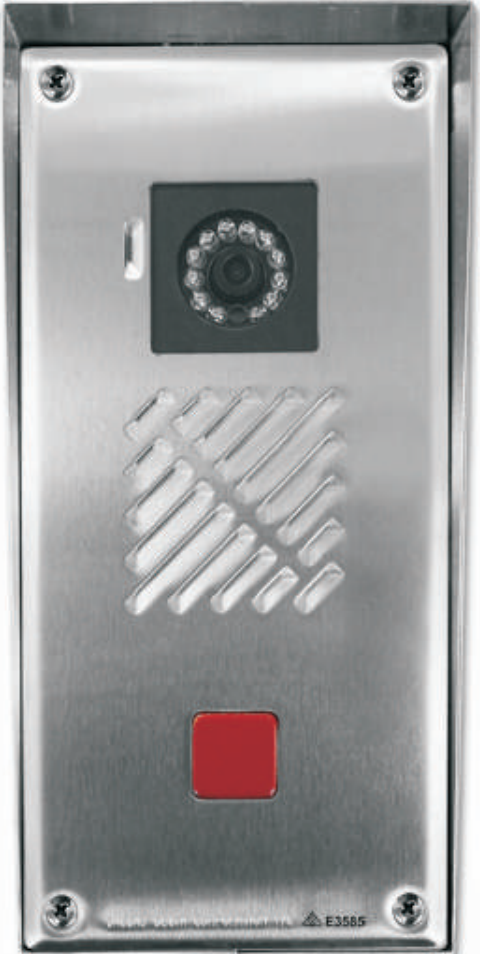

102 Albert Steet Brunswick East VIC Australia 3057 tel: (+613) 9387 7388 | fax: (+613) 9387 3128 sales@dallasdelta.com | www.dallasdelta.com

# INDEX

## **PRODUCT INFORMATION** HELP POINT TELEPHONE Model DDC Cam VoIP

The Sentry IP Video Door Station is an Ethernet connected telephone which provides voice and video over internet protocol (VoIP) communication technology. Giving you the power of our PSTN base units in a IP format. Using a SIP protocol standard, it provides an easy connection to most VoIP based equipment. The Door Station is a loud speaker, wide angle camera hands-free unit. It is well suited for homes, hotels, hospitals and universities as well as many business and commercial settings and providing remote gate access guarding you against unwanted entry onto your property.

#### 1.1 **Basic Features**

- $\geq$ Secured door access intercom for business, residential and multi-tenant premises.
- > For use at places like hospitals, universities and hotels where several different dialling options may be available.
- > Larger commercial premises (including government organisations) will benefit from the increased security the Sentry door station will deliver.
- Manufactured from stainless steel to ensure durability in environments with harsh weather conditions or where there may be a vandalism risk.
- $\geq$ Designed to be flush mounted into an existing wall / facia.
- Programming the unit is done via a web browser or an easy to use keypad on the rear of the unit. The keypad means a field technician can easily re-program the unit without the need for a laptop.
- > Automatically dials a set number when the button is pushed.
- > Automatically detects when the call has been terminated and will hang-up the unit (using SIP based call progress detection).
- > Includes a DTMF activated relay which can be used as a remote gate / door release. This product can be used with up to 2 relays.
- Works with open standards based SIP based call processing systems.

#### **1.2 Operation Modes**

- Standard single button unit which will dial a pre-programmed number when the button is pressed. Can be  $\geq$ programmed with up to 16 digits.
- ➢ Hotline mode.

#### **1.3 Video Features**

- Video codec: H.264, H.263, VP8 and MPEG-4
- Image codec: JPEG
- Video call format: VGA/QVGA/CIF/QCIF
- Frame rate selection: 10~30fps
- > Adaptive bandwidth adjustment

#### WARNING

This telephone can not be used for emergency purposes during power failure unless a network connection is guaranteed with Power Over Ethernet (PoE).

A Dallas Delta Corporation Pty.Ltd.

Page 3

#### **1.4 Audio Features**

- ➢ HD voice: HD codec, HD speaker
- ➢ Wideband codec: G.722,SPEEX,OPUS
- ▶ Narrowband codec: G.711(A/µ), GSM,AMR-NB,G729 and iLBC
- > DTMF: Out-of-band(RFC 2833) and SIP INFO
- Full-duplex hands-free speakerphone
- Voice activity detection
- Acoustic echo cancelling
- Adaptive jitter buffers
- Packet loss concealment

#### **1.5 Network and Security**

- Session Initiation Protocol, RFC 3261
  - o 8. General User Agent behaviour
  - o 9. Cancelling a request
  - o 10. Registrations
  - o 12. Dialogs
  - o 13. Initiating a session
  - o 14. Modifying an existing session
  - o 15. Terminating a session
  - o 17. Transactions
  - o 18. Transports
  - o 22.4 The Digest Authentication Scheme
- Session Description Protocol, RFC 4566
- > An Offer/Answer Model with the Session Description Protocol (SDP), RFC 3264
- > An Extension to the Session Initiation Protocol (SIP), RFC 3581 (use of rport parameter)
- Session Initiation Protocol (SIP) INFO Method and Package Framework, RFC 6086
  - 4. The INFO Method
- > The Session Initiation Protocol (SIP) Refer Method, RFC 3515
  - 2. The REFER Method
- Session Description Protocol (SDP) Security Descriptions for Media Streams, RFC 4568
- Session Initiation Protocol (SIP)-Specific Event Notification, RFC 3265
- > A Presence Event Package for the Session Initiation Protocol (SIP), RFC 3856
- Session Initiation Protocol (SIP) Extension for Event State Publication, RFC 3903 (Creation of PUBLISH requests)
- ➢ SIP/UDP, SIP/TCP, SIP/TLS
- Session Traversal Utilities for NAT (STUN), RFC 5389 (Basic procedures)
- > RTP: A Transport Protocol for Real-Time Applications, RFC 3550
  - 5. RTP Data Transfer Protocol
  - o 6.4 Sender and Receiver Reports
  - o 6.5 SDES: Source Description RTCP Packet
  - 6.6 BYE: Goodbye RTCP Packet
  - o 6.7 APP: Application-Defined RTCP Packet

A Dallas Delta Corporation Pty.Ltd.

Page 4

- RTP Profile for Audio and Video Conference with Minimal Control, RFC 3551
- Symmetric RTP / RTP Control Protocol (RTCP), RFC 4961
- Secure Real Time Transport Protocol (SRTP, RFC 3711)
- ➤ ZRTP, RFC 6189
- ▶ ICE, RFC 5245 & RFC 6336
- ➢ IP assignment: static/DHCP
- ► HTTP/HTTPS web server
- SysLog relayed on events & at set intervals
- Time and date synchronization
- ➢ QoS: 802.1 tagging (VLAN), and DSCP

## **2.1 Configuration**

The unit can be configured either through a web interface as described in the Web Interface subsection or by pushing a combination of the keypad buttons. Most of the settings are configured through an integrated administration web server.

## 2.1.1 Keypad Configuration

The keypad on the rear of the unit provides the installer access to:

- Listen to the current IP address
- Reset the unit to the factory default settings
- Reboot the unit.

## 2.1.1.1 Get current IP address

During standby, press 'C' on the rear keypad to retrieve the current IP address.

## 2.2.1.2 Factory default settings

To default the unit to its factory settings, connect the power (via the power jack or Ethernet PoE lead). Wait about 20 seconds (You will hear a start-up tone).

Then press \*#\*#7\*2, this will reboot the unit and will set address mode to Static, the IP address to 192.168.1.100, the subnet mask to 255.255.255.0 and the administrator(admin) password to admin.

#### 2.2.1.3 Reboot device

This function is used for device restarting in case of changes of some configuration parameters, namely network settings, administration web interface settings and some SIP configuration parameters. Any change of the settings will not be saved permanently on the device until the unit is rebooted. To reboot the device press \*#\*#7\*1.

 ${\mathbb A}$  Dallas Delta Corporation Pty.Ltd.

Page 5

## **3.1 Web Interface**

The Sentry IP Video Door Station is configured over an integrated administration web server, which can currently only be controlled or changed using Google Chrome web browser.

The DDC VoIP CAM door station is programmed by logging into the phones web page.

Use Google Chrome, enter the phones IP address into the "URL Location Bar" at the top of the screen.

If you don't know the IP of the phone, press the "C" key on the rear keypad of the unit. The unit's voice prompt will tell you the current IP address of the unit. (The default factory IP address is 192.168.1.100)

To log in to the programming page type in the name and password and click the Login button, (units are generally delivered with the default username "admin" and password "admin").

|                                                            |            | URL Location | n Bar           |       |
|------------------------------------------------------------|------------|--------------|-----------------|-------|
| VoIP - Mozilla Firefox<br>File Edit View History Bookmarks | Tools Help |              |                 |       |
| O VoIP                                                     |            |              |                 |       |
| <b>( 192.168.1.166</b>                                     | ✓          |              | rian v C Soogle | P 🖡 🏠 |
|                                                            |            |              |                 |       |
|                                                            |            |              |                 |       |
|                                                            | Name       | Password     |                 |       |
|                                                            | admin      |              | Login           |       |
|                                                            |            |              |                 |       |
|                                                            |            |              |                 |       |
|                                                            |            |              |                 |       |
|                                                            |            |              |                 |       |
|                                                            |            |              |                 |       |
|                                                            |            |              |                 |       |
|                                                            |            |              |                 |       |
|                                                            |            |              |                 |       |
|                                                            |            |              |                 |       |
|                                                            |            |              |                 |       |
|                                                            |            |              |                 |       |
|                                                            |            |              |                 |       |
|                                                            |            |              |                 |       |
|                                                            |            |              |                 |       |
|                                                            |            |              |                 |       |
|                                                            |            |              |                 |       |
| 15                                                         |            |              |                 |       |
|                                                            |            |              |                 |       |
|                                                            |            |              |                 |       |
|                                                            |            |              |                 |       |

#### 3.1.1 Login

In the web browser enter the Sentry IP Video Door Station. Subsequently, a login screen will be displayed. The default login username and password are as follows:

> Name: admin Password: admin

Note: Currently the VoIP CAM only supports the three default codecs as listed in the Enabled CODECS.

A Dallas Delta Corporation Pty.Ltd.

Pagε 6

## 3.1.2 Status

In this subsection you will find the basic information on the respective Sentry system. The phone status is displayed on the first page of the web user interface.

|                                         |            | Status             | Administration    |
|-----------------------------------------|------------|--------------------|-------------------|
| System                                  |            |                    |                   |
| <ul> <li>Status</li> </ul>              |            |                    |                   |
| <ul> <li>Administration</li> </ul>      | Version    |                    |                   |
| Network                                 |            | Uprofuerro Vorgion | DD VOID 410       |
| <ul> <li>Internet Port (WAN)</li> </ul> |            | Hardware version   | DD-VOIP-ATO       |
| <ul> <li>Advanced</li> </ul>            |            | Software Version   | DD-SW-V001        |
| Phone                                   | 100 00 100 |                    |                   |
| <ul> <li>Preferences</li> </ul>         | Network    |                    |                   |
| Feature                                 |            | WAN Port Type      | DHCP              |
| <ul> <li>Contacts</li> </ul>            |            |                    |                   |
| • Dial Plan                             |            | WAN IP Address     | 192.168.0.5       |
| Account                                 |            | Subnet Mask        | 255 255 255 0     |
| <ul> <li>Account</li> </ul>             |            | Subnet mask        | 200.200.200.0     |
| + Voice                                 |            | MAC Address        | C0:B0:05:1B:9D:2D |
| + Video                                 | Dhana      |                    |                   |
| <ul> <li>Advanced</li> </ul>            | Phone      |                    |                   |
|                                         |            | Registered         | 100@192.168.0.25  |

| Field            | Description                                                                                                    |
|------------------|----------------------------------------------------------------------------------------------------|
| Hardware Version | The Sentry hardware version                                                                                                    |
| Software Version | The Sentry software version                                                                                                    |
| WAN Port Type    | DHCP status – displays the mode of obtaining the IP address :<br>From the DHCP server or manual STATIC                                                                                                    |
| WAN IP Address   | The current IP address of Sentry IP.                                                                                                    |
| Subnet Mask      | The current subnet mask                                                                                                    |
| MAC Address      | The Ethernet interface address                                                                                                    |
| Registered       | Describe registration status the current Sentry IP -to-SIP proxy registration<br>status:<br>- In progress – registration in progress.<br>- Registered – Sentry IP is registered to the SIP proxy.<br>- Not registered – Sentry IP is not registered to the SIP proxy. |

## **3.1.3 Administration**

|                                    |          | Status           | Administration    |
|------------------------------------|----------|------------------|-------------------|
| System                             |          |                  |                   |
| • Status                           |          |                  |                   |
| <ul> <li>Administration</li> </ul> | Services |                  |                   |
| Network                            |          | Factory Default  |                   |
| Advanced                           |          | Setup Wizard     |                   |
| Phone                              |          | Reboot           |                   |
| <ul> <li>Preferences</li> </ul>    |          |                  |                   |
| • Feature                          |          | Upgrade          |                   |
| Contacts                           | Password |                  |                   |
| • Dial Plan                        |          | 121.121          |                   |
| Account                            |          | Old Password     | Old Password      |
| <ul> <li>Account</li> </ul>        |          | New Password     | New Password      |
| + Voice                            |          | nen rassnora     | Lance L'ancherge  |
| ▶ Video                            |          | Confirm Password | Re-enter Password |
| + Advanced                         |          |                  |                   |
|                                    |          | Confirm          | Cancel            |

Page 7

| Field            | Description                                                                                                    |
|------------------|----------------------------------------------------------------------------------------------------|
| Factory Default  | This will set the default factory settings and reboot the unit it will set address mode to Static, the IP address to 192.168.1.100, the subnet mask to 255.255.255.0 and the administrator (admin) password to admin. |
| Setup Wizard     | N/A                                                                                                    |
| Reboot           | Reboot the unit and store the settings permanently.                                                                                                    |
| Upgrade          | N/A                                                                                                    |
| Old Password     | Enter the old password.                                                                                                    |
| New Password     | Enter the new password.                                                                                                    |
| Confirm Password | Enter the new password again to confirm.                                                                                                    |

Page 8

This page has intentionally been left blank.

A Dallas Delta Corporation Pty. Ltd.

Page 9

#### **3.1.4 Internet Port (WAN)**

This subsection is used for setting the Sentry IP network parameters. A change of any of these parameters will take effect immediately, and the web browser will be redirected to the new IP address however you need to restart Sentry IP for the configuration to be stored.

|                                                                                                    | Internet Port (WAN)                                                                      | Advanced                                                                    |
|----------------------------------------------------------------------------------------------------|------------------------------------------------------------------------------------------|-----------------------------------------------------------------------------|
| System<br>• Status<br>• Administration<br>Network<br>• Internet Port (WAN)<br>• Advanced<br>Phone<br>• Preferences<br>• Feature<br>• Contacts<br>• Dial Plan<br>Account | DHCP  Static IP Address IP Address Subnet Mask Default Gateway Primary DNS Secondary DNS | 192.168.1.100         255.255.255.0         192.168.1.1         192.168.1.1 |
| <ul> <li>Account</li> <li>Voice</li> <li>Video</li> <li>Advanced</li> </ul>                                                                                             | Confirm                                                                                  | Cancel                                                                      |

| Field             | Description                                                  |  |  |
|-------------------|--------------------------------------------------------------|--|--|
| DHCP              | Obtain network parameters through DHCP server                |  |  |
| Static IP Address | Set the network parameters manually.                         |  |  |
| IP address        | Set the IP address assigned by your LAN administrator        |  |  |
| Network mask      | Set the network mask                                         |  |  |
| Default gateway   | Set the default network gateway                              |  |  |
| Primary DNS       | Set the primary Domain Name Server IP address for your LAN   |  |  |
| Secondary DNS     | Set the secondary Domain Name Server IP address for your LAN |  |  |

A Dallas Delta Corporation Pty. Ltd.

Page 10

## 3.1.5 Network Advanced

|                                             | Inte                                                                                          | ernet Port (WAN)      |                                          | Adva                     | nced    |
|---------------------------------------------|-----------------------------------------------------------------------------------------------|-----------------------|------------------------------------------|--------------------------|---------|
| System                                      |                                                                                               |                       |                                          |                          |         |
| Status     Administration                   | VLAN                                                                                          |                       |                                          |                          |         |
| Network                                     | VLAN                                                                                          | MAN                   |                                          | (0                       | 4004)   |
| Internet Port (WAN)                         |                                                                                               | VLAN                  |                                          | (0-                      | 4094)   |
| Phone                                       |                                                                                               | VID                   | Disabled                                 |                          |         |
| Preferences                                 |                                                                                               | USRPRIORITY           | 0                                        |                          |         |
| Feature     Contacts                        | Quality of Ser                                                                                | vice                  |                                          |                          |         |
| • Dial Plan                                 |                                                                                               | SIP DSCP              | 0x1a                                     |                          |         |
| Account<br>Account                          |                                                                                               | Audio DSCP            | 0x2e                                     |                          |         |
| + Voice                                     |                                                                                               | Video DSCP            | 0×0                                      |                          |         |
| <ul> <li>Video</li> <li>Advanced</li> </ul> |                                                                                               | MTU                   | 1300                                     |                          |         |
| · Advanced                                  |                                                                                               | Adaptive Rate Control | ●on ◎o                                   | ff                       |         |
|                                             |                                                                                               | Download BW           | 0                                        |                          |         |
|                                             |                                                                                               | Download Bw           |                                          |                          |         |
|                                             |                                                                                               | Upload BW             | 0                                        |                          |         |
|                                             | NAT and Firew                                                                                 | vall                  |                                          |                          |         |
|                                             |                                                                                               | Firewall Policy       | No NAT                                   | *                        |         |
|                                             |                                                                                               | Server Address        |                                          |                          |         |
|                                             | Date and Time                                                                                 |                       |                                          |                          |         |
|                                             |                                                                                               | Time Zone             | Etc/Green                                | wich                     |         |
|                                             |                                                                                               | Primary NTP           | 0.debian.p                               | ool.ntp.org              |         |
|                                             |                                                                                               | Secondary NTP         | 1.debian.p                               | ool.ntp.org              |         |
|                                             | Web Server                                                                                    |                       | L'ALANA ANNA ANNA ANNA ANNA ANNA ANNA AN |                          |         |
|                                             |                                                                                               | нттр                  | 80                                       |                          |         |
|                                             |                                                                                               |                       | 00                                       |                          |         |
|                                             |                                                                                               | HTTPS                 | 443                                      |                          |         |
|                                             | Sys Log                                                                                       |                       | -                                        |                          |         |
|                                             |                                                                                               | IP Address            |                                          |                          |         |
|                                             |                                                                                               | Port                  |                                          | -                        |         |
|                                             |                                                                                               |                       |                                          |                          |         |
|                                             |                                                                                               | Confirm               |                                          | Cancel                   |         |
| Field                                       |                                                                                               | Description           |                                          | Values                   | Default |
| VLAN                                        | Configures the                                                                                | VLAN ID that          |                                          | 0-4094                   |         |
|                                             | VLAN.                                                                                         | the particular        |                                          |                          |         |
| VID                                         | Enable/Disable tag VLAN ID in the packets sent                                                |                       | Enabled<br>Disabled                      | Disabled                 |         |
| USRPRIORITY                                 | Specifies the priority used for transmitting VLAN packets.                                    |                       | 0-7                                      | 0                        |         |
| SIP DSCP                                    | Differentiated Services Code Point (DSCP)<br>value in hexadecimal for the SIP Protocol        |                       |                                          | Number in<br>hexadecimal | 0x1a    |
| Audio DSCP                                  | Differentiated Services Code Point (DSCP)<br>value in hexadecimal for the Audio RTP<br>Stream |                       | Number in<br>hexadecimal                 | 0x2e                     |         |

A Dallas Delta Corporation Pty. Ltd.

Page 11

| ,                        |                                                                                                    |                                  |                   |
|--------------------------|----------------------------------------------------------------------------------------------------|----------------------------------|-------------------|
| Video DSCP               | Differentiated Services Code Point (DSCP)<br>value in hexadecimal for the Video RTP<br>Stream                                                                                                    | Number in<br>hexadecima<br>l     | 0x0               |
| MTU                      | Network's Maximum Transmission Unit<br>(MTU). Use 0 to allow automatic<br>discovery, otherwise set to a number of<br>bytes.This parameter is only meaningful<br>with video streams for which RTP packets<br>are big                                                                                                    | Number                           | 1300              |
| Adaptive rate<br>control | Turn on/off Adaptive Rate Control                                                                                                    | On<br>Off                        | On                |
| Upload BW                | Estimated upload bandwidth in kbit/s                                                                                                    | Number                           | 0                 |
| Download BW              | Estimated download bandwidth in kbit/s                                                                                                    | Number                           | 0                 |
| Firewall Policy          | No NAT: assume there is no Network<br>Address Translators (NAT).<br>Gateway: use firewall address supplied in<br>Server field below (discouraged).<br>STUN: Use Session Traversal Utilities for<br>NAT (STUN) server in Server field below<br>to discover its own public IP address and<br>ports.<br>ICE: Interactive Connectivity<br>Establishment (ICE) is a technique used in<br>computer networking involving (NATs) in<br>Internet applications of Voice over<br>Internet Protocol | No NAT<br>Gateway<br>STUN<br>ICE | No NAT            |
| NAT Sever Address        | Firewall address to use when in firewall<br>policy=Gateway, or STUN server address<br>to use when in firewall policy=STUN                                                                                                    |                                  |                   |
| Time Zone                | Set the Time zone                                                                                                    |                                  | AUS/Melbour<br>ne |
| Primary NTP              | Set the IP address of the Primary NTP server for time synchronisation                                                                                                    | IP address/<br>Domain<br>name    |                   |
| Secondary NTP            | Set the IP address of the Secondary NTP server for time synchronisation                                                                                                    | IP address/<br>Domain<br>name    |                   |
| Web Server HTTP          | Set the web server communication port                                                                                                    |                                  | 80                |
| Web Server HTTPS         | Set the Secure web server communication port                                                                                                    |                                  | 443               |
| SysLog IP Address        | Remote SysLog IP address                                                                                                    | IP address/<br>Domain<br>name    |                   |
| SysLog Port              | Remote SysLog Port                                                                                                    | Number                           |                   |

A Dallas Delta Corporation Pty. Ltd.

Page 12

## **3.1.6 Preferences**

This subsection manages the dial process, the type and the duration of the call. The on-board relays may be activated remotely by dialling the digits that matches the fields for *Relay 1 & Relay 2* code.

|                                | Preferences | Feature           | Contacts             | Dial Plan |
|--------------------------------|-------------|-------------------|----------------------|-----------|
| System  Status  Administration | Dial Option |                   |                      |           |
| Network                        | Sidi Option | I official point  | 0.0.00               |           |
| Internet Port (WAN)            |             | Slient Dial       | ©On මOff             |           |
| <ul> <li>Advanced</li> </ul>   |             | Dial Plan         | ©On ◉Off             |           |
| Phone Preferences              |             | Direct IP Call    | ©On ©Off             |           |
| Feature     Contacts           |             | Use '#' To Call   | ©On <sup></sup> ●Off |           |
| • Dial Plan                    |             | Send Key Function | Phone On/Off         | •         |
| Account                        |             | KeyPad Speed-Dial | 4                    | (digits)  |
| * Voice                        |             | Dialling Timeout  | 2                    | (seconds) |
| * Advanced                     |             | Hot Line Number   | 1                    |           |
|                                | Call Option |                   |                      |           |
|                                |             | Call Option       | Video                |           |
|                                |             | In Call Timeout   | 3600                 | (seconds) |
|                                | Relay 1     |                   |                      |           |
|                                |             | Inuse             | ©On ◉Off             |           |
|                                |             | Code              |                      |           |
|                                |             | On Timer          | 3                    | (seconds) |
|                                | Relay 2     |                   |                      |           |
|                                |             | Inuse             | ©On ◎Off             |           |
|                                |             | Code              |                      |           |
|                                |             | On Timer          |                      | (seconds) |
|                                |             | Confirm           | Cancel               |           |
|                                |             | <b>V</b> VIIIIII  | Gancer               |           |

A Dallas Delta Corporation Pty. Ltd.

Page 13

| Field             | Description                                                                                                    | Values                              | Default |
|-------------------|----------------------------------------------------------------------------------------------------|-------------------------------------|---------|
| Silent Dial       | Turn On/Off dial and keypad tones                                                                                                    | On<br>Off                           | Off     |
| Dial Plan         | A dial plan establishes the expected<br>sequence of digits dialled, This option will<br>turn On/Off this feature                                                                                                    | On<br>Off                           | Off     |
| Direct IP Call    | Enable/Disable the use of IP address<br>digits dialling                                                                                                    | On<br>Off                           | On      |
| Use '#' To Call   | Enable/Disable the use of the HASH key<br>to establish a call after dialling                                                                                                    | On<br>Off                           |         |
| Send Key Function | The function of the (# key)<br>Normal: Acts as a normal key.<br>Phone on/off: Configured to turn the<br>phone on/off (establish and terminate a<br>call).<br>Phone off: Configured to turn off the<br>phone (terminate a call).                          | Normal<br>ON/Off<br>Off             | Normal  |
| Keypad Speed-Dial | Configure the keypad speed dial, dial<br>memory location( phonebook)<br>immidiatley after number of digits being<br>pressed, if keys being pressed are less<br>than number of digits it will dial after a<br>timeout period,0 will disable this feature. | 0 = disable<br>Any integer<br>value | Disable |
| Dialling Timeout  | Time in seconds to establish a call, This<br>will be ignored if the send key is<br>configured to establish a dial                                                                                                    | Time (seconds)                      | 4       |
| Hot Line Number   |                                                                                                    | Number                              |         |
| Relay Inuse       | Enable/Disable the relay switch                                                                                                    | On<br>Off                           | Off     |
| Relay Code        | The code to turn on the relay                                                                                                    | Number                              |         |
| Relay On Timer    | Time in seconds to keep the relay on for                                                                                                    | Time<br>(seconds)                   |         |

Page 14

## 3.1.7 Feature

This section controls the way the unit makes and receive calls. Select options, as to what should happen when calls are made to the unit, whether to accept or reject it, during different modes of operation.

|                                         | Preferences                        | Feature           | Contacts  | Dial Plan |
|-----------------------------------------|------------------------------------|-------------------|-----------|-----------|
| System                                  | 19.45<br>                          |                   |           |           |
| • Status                                |                                    |                   |           |           |
| <ul> <li>Administration</li> </ul>      | Incoming Call                      |                   |           |           |
| Network                                 |                                    | Always Forward    | On Off    |           |
| <ul> <li>Internet Port (WAN)</li> </ul> |                                    | Always I of Ward  | 0011 0011 |           |
| <ul> <li>Advanced</li> </ul>            |                                    | Busy Forward      | On Off    |           |
| Phone                                   |                                    |                   |           |           |
| <ul> <li>Preferences</li> </ul>         |                                    | No Answer Forward | On Off    |           |
| • Feature                               |                                    | Auto Answer       | On Off    |           |
| Contacts                                |                                    | Addo Anorrei      | 0011 0011 |           |
| • Dial Plan                             |                                    | No Answer Period  |           | (seconds) |
| Account                                 |                                    | Dhave Tarab       |           |           |
| <ul> <li>Account</li> </ul>             |                                    | Phone Target      | 1         |           |
| <ul> <li>Voice</li> </ul>               | Call Waiting                       |                   |           |           |
| + Video                                 | and the second second <del>a</del> |                   |           |           |
| + Advanced                              |                                    | Call Waiting      | On Off    |           |
|                                         | Outgoing Call                      |                   |           |           |
|                                         |                                    | Divert No Answer  | ©On ◉Off  |           |
|                                         |                                    | No Answer Period  | 0         | (seconds) |
|                                         |                                    | Primary Divert    |           |           |
|                                         |                                    | Secondary Divert  |           |           |

Confirm

Cancel

| Field                               | Description                                                                                                    | Values               | Default |
|-------------------------------------|----------------------------------------------------------------------------------------------------|----------------------|---------|
| Always Forward                      | Enable/Disable Always Forward feature. If On all the incoming calls will be forwarded to the target number                                                         | On<br>Off            | Off     |
| Busy Forward                        | Enable/Disable Busy Forward feature. If On and the phone in a busy state the call will be forwarded to the phone target                                            | On<br>Off            | Off     |
| <b>No Answer</b> Forward<br>Forward | Enable/Disable No Answer Forward feature. If On and<br>the has not being answered after a chosen timeout<br>period the call will be forwarded to the target number | On<br>Off            | Off     |
| Auto Answer                         | Enable/Disable Auto Answer feature. If On the call will be answered after a chosen timeout period                                                                  | On<br>Off            | Off     |
| No Answer Period                    | Timeout period in seconds. This is for the call forward and the auto answer features.                                                                              | T i m e<br>(seconds) | 0       |
| Phone Target                        | The phone number to forward the call                                                                                                    | Number               |         |
| Call Waiting                        | Enable/Disable Call Waiting feature                                                                                                    | T i m e<br>(seconds) | 4       |

A Dallas Delta Corporation Pty. Ltd.

Page 15

| Divert No Answer | Enable/Disable Divert No Answer feature                                                             | On<br>Off            | Off |
|------------------|----------------------------------------------------------------------------------------------------|----------------------|-----|
| No Answer Period | Time in seconds before an outgoing call can be diverted to another number                           | T i m e<br>(seconds) |     |
| Primary Divert   | The primary phone number to divert if the outgoing call is not successful                           | Number               |     |
| Secondary Divert | The Secondary phone number to divert if the outgoing call from the primary number is not successful | Number               |     |

## 3.1.8 Contacts

#### 3.1.8.1 Phone Book

In this section the user can store the phone numbers into specific memory locations (Speed Dial), which will allow the user to make a call to a specific phone destination from the front keypad or call button.

To enable this feature set the 'KeyPad Speed-Dial' digits to zero (0) value in the Preferences section.

#### **Phone Book**

| Note:         1         Office         900@192.168.1.190         1           When entering values into fields         2         Workshop         500@192.168.1.200         1 | INT |
|----------------------------------------------------------------------------------------------------|-----|
| With entering values into fields 2 Workshop 500@1921681200                                                                                                    |     |
| Vou must press the enter/return                                                                                                    | INT |
| key to register your new entry. 3 Reception 800@192.168.1.190                                                                                                    | EXT |
| 4 Sales 300@192.168.1.200 I                                                                                                    | EXT |

| Field                                  | Description                                                                     | Master/Slave feature:                                                                               |
|----------------------------------------|---------------------------------------------------------------------------------|----------------------------------------------------------------------------------------------------|
| Location                               | Speed dial memory location. Must be an integer.                                 | When using this mode you ca<br>from different SIP URI account<br>separation of two SIP URI accounts |
| Name                                   | Any given name. Any characters.                                                 | The example above shows tha                                                                         |
| Phone Number                           | Phone number, extension number, IP<br>address or SIP URI ('ext'@'SIPaddress)    | '192.168.1.190' using the Ma<br>communication.                                                      |
| MIC<br>(for using Master/Slave option) | INT selects internal MASTER microphone<br>EXT selects external SLAVE microphone | 'Sales' can be called on extens<br>account '192.168.1.200' u<br>microphone for communication        |
|                                        |                                                                                 |                                                                                                    |

an call extension numbers nts. This enables complete ounts within the one unit. t the 'Office' can be called the SIP URI account ster unit's microphone for

sion '800' via the SIP URI using the Slave unit's on.

Please refer to section 4.2 Wiring - Connection Details for Master/Slave setup.

Page 16

#### 3.1.8.2 Access Control

The Access control table allows the user to assign keyless entry codes and set the access time. Currently the Access Control table is configured to use Relay1 timer (section...).

| Кеу     | Start Time         | End Time |
|---------|--------------------|----------|
| 12345   | 08:00              | 20:15    |
| 9850385 | 850385 15:35 19:45 |          |
|         |                    |          |
|         |                    |          |
|         |                    |          |
|         |                    |          |
|         |                    |          |
|         |                    |          |

A Dallas Delta Corporation Pty. Ltd.

| Field      | Description                                                                         |
|------------|-------------------------------------------------------------------------------------|
| Кеу        | Keyless entry code. Must be an integer.<br>For keyless entry, press '*' then 'code' |
| Start Time | Start access time. 24 hour format.<br>Eg: 00:00 - 23:59                             |
| End Time   | End access time. 24 hour format.<br>Eg: 00:00 - 23:59                               |

## 3.1.9 Dial Plan

A dial plan establishes the expected sequence of digits dialled on the Sentry IP Video Door Station. To enable the dial plan select yes on the Preferences (3.1.6) subsection. When making a call, numbers that are accepted must match one of the group patterns in the dial plan.

|                                         | Preferences | Feature         | Contacts  | Dial Plan |
|-----------------------------------------|-------------|-----------------|-----------|-----------|
| System                                  |             |                 |           |           |
| • Status                                |             |                 |           |           |
| <ul> <li>Administration</li> </ul>      | #           | Pattern         |           |           |
| letwork                                 | 1           | match pattern   |           |           |
| <ul> <li>Internet Port (WAN)</li> </ul> | 2           | match pattern   |           |           |
| • Advanced                              | 3           | match pattern   |           |           |
| hone                                    | 4           | match nattern   |           |           |
| Preterences                             | -           | match pattern   |           |           |
| • reature                               |             | maturi pattern  |           |           |
| Dial Plan                               | 6           | match pattern   |           |           |
| ccount                                  | 7           | match pattern   |           |           |
| • Account                               | 8           | match pattern   |           |           |
| • Voice                                 | 9           | match pattern   |           |           |
| • Video                                 | 1           | 0 match pattern |           |           |
| • Advanced                              | 1           | 1 match pattern |           |           |
|                                         | 1           | 2 match pattern |           |           |
|                                         | 1           | 3 match nattern |           |           |
|                                         | -           | e manan pananti | 4<br>1 yr |           |
|                                         |             | Confirm         | Cancel    |           |

The following syntax used to identify a dial plan in a digit map is adapted from [RFC 2705].

| To specify a | Enter the following   | Result                                                    |
|--------------|-----------------------|-----------------------------------------------------------|
| Digit        | 0 1 2 3 4 5 6 7 8 9 * | Identifies a specific digit (do not use #)                |
| Range        | [digit-digit]         | Identifies any digit dialed that is included in the range |
| Range        | [digit-digit, digit]  | Specifies a range as a comma separated list               |
| Wild Card    | Х                     | x matches any single digit that is dialled                |
| Wild Card    | •                     | . matches an arbitrary number of digits                   |

A Dallas Delta Corporation Pty. Ltd.

Page 17

Some *dial plan* examples using the above syntax look as follows:

| For calls to       | Dial plan     |
|--------------------|---------------|
| Internal Extension | хх            |
| Mobile Number      | 04XXXXXXXX    |
| interstate numbers | 0[2-9]xxxxxxx |

#### **3.1.10 Account**

Two separate SIP accounts can be used within the one unit.

The example below shows that 'Account 1' is set as the default SIP account, so if an extension is called without the full SIP address making a call to extension 900 via account 2, (eg. 900@192.168.1.190) then the call will be made via the default SIP Account 1 (192.168.1.200).

|                                                                            | Account        | Voice                                                           | Video                                        | Advanced |
|----------------------------------------------------------------------------|----------------|-----------------------------------------------------------------|----------------------------------------------|----------|
| System<br>• Status<br>• Administration<br>Network                          | Default Accoun | t                                                               |                                              |          |
| ' Internet Port (WAN)<br>' Advanced                                        | Account 1      | Default Account                                                 | Account 1 🔹                                  |          |
| Phone  Preferences  Feature Contacts Dial Plan Account Account Voice Video |                | User Name*<br>User ID<br>Password*<br>Domain*<br>Realm<br>Proxy | 817<br>817<br>192.168.1.200<br>192.168.1.200 |          |
| * Advanced                                                                 |                | Route<br>Registration Duration<br>Register<br>Publish Presence  | 60<br>●On ○Off<br>●On ○Off                   |          |
|                                                                            | Account 2      | User Name*                                                      | 804                                          |          |
|                                                                            |                | Password*<br>Domain*                                            | 192.168.1.190                                |          |
|                                                                            |                | Realm<br>Proxy*                                                 | 192.168.1.190                                |          |
|                                                                            |                | Route<br>Registration Duration<br>Register<br>Publish Presence  | 3600<br>● On ○ Off<br>● On ○ Off             |          |
|                                                                            | Encryption     | Media Encryption Type<br>Mandatory Encryption                   | None T                                       |          |
|                                                                            |                | Confirm                                                         | Cancel                                       |          |

A Dallas Delta Corporation Pty. Ltd.

Page 18

| Field                    | Description                                                                                                    | Values                               | Default        |
|--------------------------|----------------------------------------------------------------------------------------------------|--------------------------------------|----------------|
| Default Account          | Select the default VoIP account                                                                                                    | No Account<br>Account 1<br>Account 2 | No Account     |
| Display Name             | Enter the authorisation ID to be used for authorisation                                                                                                    |                                      |                |
| Register Name            | Set the user ID for registration                                                                                                    |                                      |                |
| Password                 | Enter the password to be used for<br>authorisation during registration and<br>calling                                                                                                    |                                      |                |
| Domain                   | The domain name or IP address of the server to be used for calling                                                                                                    |                                      |                |
| Outbound Proxy           | Set SIP server address to send all<br>outgoing SIP requests. It is usually left<br>blank, otherwise it is commonly used<br>to as outbound proxy                                                                                                    |                                      |                |
| Registration<br>Duration | Expiration period of the registration in seconds                                                                                                    | Time<br>(seconds)                    | 3600 (seconds) |
| Register                 | Set whether should register with the SIP proxy or not                                                                                                    | ON<br>Off                            | On             |
| Publish Presence         | Send a PUBLISH request to the proxy to notify about presence information                                                                                                    | ON<br>Off                            | Off            |
| Media Encryption<br>Type | -None no encryption<br>-SRTP is Secure Real-time Transport<br>Protocol. It is a security profile for RTP<br>protocol<br>-ZRTP is a cryptographic key-<br>agreement protocol to negotiate the<br>keys for encryption between two end<br>points.<br>It uses Diffie–Hellman key exchange<br>and uses SRTP for encryption | None<br>SRTP<br>ZRTP                 | None           |
| Mandatory<br>Encryption  | Enforce Encryption when using SRTP                                                                                                    | ON<br>Off                            | Off            |

Раде 19

### 3.1.11 Audio

This subsection is used to enable or disable audio codecs.

The codec priorities are determined by the sequence: the top codec in the sequence has the highest priority.

|                                    | Account      | Voice       | Video         | Advanced |
|------------------------------------|--------------|-------------|---------------|----------|
| System                             |              |             |               |          |
| + Status                           |              |             |               |          |
| <ul> <li>Administration</li> </ul> | Audio codecs |             |               |          |
| Network                            | Dia          | able endere | Cashle codece |          |
| Internet Port (WAN)                | Dis          | able codecs | Enable codecs |          |
| + Advanced                         | AMR          | 8000) -     | PCMU (8000)   |          |
| Phone                              | iLBC (       | 8000)       | PCMA (8000)   |          |
| + Preferences                      | G729         | (8000)      |               |          |
| + Feature                          | G722         | (8000) →    |               | 1        |
| Contacts                           | GSM          | (8000)      |               |          |
| Dial Plan                          | speex        | (16000)     |               |          |
| Account                            | speex        | (8000)      |               |          |
| + Account                          | opus (       | 46000)      |               |          |
| + Voice                            | speex        | (32000)     |               | -        |
| + Video                            |              |             | -             |          |
| <ul> <li>Advanced</li> </ul>       |              |             |               |          |
|                                    | Confi        | rm          | Cancel        |          |

#### 3.1.12 Video

This subsection is used to set the video camera resolution, the codec properties and parameters.

The codec priorities are determined by the sequence: the first codec in the sequence has the highest priority. You can set the codecs parameters in such a manner that the video transmitted conforms to the needs of the opponent.

The codec format parameters are string to be sent in SDP for this codec, which normally corresponds usually to what we prefer to receive.

|                                         | Account         | Voice            | Video              | Advanced   |
|-----------------------------------------|-----------------|------------------|--------------------|------------|
| System                                  |                 |                  |                    |            |
| Status                                  |                 |                  |                    |            |
| <ul> <li>Administration</li> </ul>      | Video codecs    |                  |                    |            |
| Network                                 |                 | Diaphla and are  | Feebla codoca      |            |
| <ul> <li>Internet Port (WAN)</li> </ul> |                 | Disable codecs   | Enable codecs      | _          |
| <ul> <li>Advanced</li> </ul>            | M               | P4V-ES (90000) 🔺 | H264 (90000)       |            |
| Phone                                   | VF              | P8 (90000)       |                    |            |
| <ul> <li>Preferences</li> </ul>         | H <sub>2</sub>  | (63-1998 (90000) | -1                 |            |
| + Feature                               | P2              | .03 (90000)      |                    |            |
| Contacts                                |                 |                  |                    |            |
| • Dial Plan                             |                 | -                |                    | L L        |
| Account                                 |                 |                  |                    |            |
| • Account                               |                 |                  |                    |            |
| • Voice                                 |                 | -                |                    |            |
| • Video                                 |                 |                  |                    |            |
| * Advanced                              | Codecs Settings |                  |                    |            |
|                                         |                 | Use One Codec    | Disable            | •          |
|                                         |                 | Enabled Camera   | CAM 0              | •          |
|                                         |                 | Video Size       | CIF 352x288        | T          |
|                                         |                 | Local Video      | Disable            | 2 <b>Y</b> |
|                                         |                 | H264 Params      |                    |            |
|                                         |                 | H263 Params      |                    |            |
|                                         |                 | H263-1998 Params | CIF=1;QCIF=1       |            |
|                                         |                 | MP4V-ES Params   | profile-level-id=3 |            |
|                                         |                 | VP8 Params       |                    |            |
|                                         |                 |                  |                    |            |
|                                         | (               | Confirm          | Cancel             |            |

*Рад*е 20

## 3.1.13 Advanced Settings

|                                   | Account                                     | Voice                    | Video                                                                                                    | Advanced  |
|-----------------------------------|---------------------------------------------|--------------------------|----------------------------------------------------------------------------------------------------|-----------|
| System  • Status • Administration | SIP Settings                                |                          |                                                                                                    |           |
| Network                           | 31942399999239449399931 <del>22</del> 99999 | SIP Port                 | 5060                                                                                                    |           |
| Advanced                          |                                             | SIP TCP Port             | 0                                                                                                    |           |
| Phone<br>+ Preferences            |                                             | DTMF Type                | RFC2833                                                                                                    | ]         |
| + Feature                         |                                             | Keepalive Period         | 10000                                                                                                    | (ms)      |
| Contacts     Dial Plan            | RTP Settings                                |                          | de la companya de la companya de la companya de la companya de la companya de la companya de la companya de la |           |
| Account                           |                                             | Audio RTP (UDP) Port     | 7078                                                                                                    | ]         |
| + Voice                           |                                             | Video RTP (UDP) Port     | 9078                                                                                                    |           |
| + Video<br>+ Advanced             |                                             | Audio Jitter Buffer Size | 60                                                                                                    | (ms)      |
|                                   |                                             | Video Jitter Buffer Size | 60                                                                                                    | (ms)      |
|                                   |                                             | No RTP Timeout           | 30                                                                                                    | (seconds) |
|                                   | Echo canceller                              |                          |                                                                                                    |           |
|                                   |                                             | Inuse                    | ●On ◎Off                                                                                                    |           |
|                                   |                                             | Delay                    | 0                                                                                                    | (ms)      |
|                                   |                                             | Tail Length              | 0                                                                                                    |           |
|                                   |                                             | Frame Size               | 80                                                                                                    |           |
|                                   | Echo limiter                                |                          |                                                                                                    |           |
|                                   |                                             | Inuse                    | On ●Off                                                                                                    |           |
|                                   |                                             | Speed                    | 0.03                                                                                                    | ]         |
|                                   |                                             | Threshold                | 0.1                                                                                                    |           |
|                                   |                                             | MIC Attenuation          | 0                                                                                                    | ]         |
|                                   |                                             | Attenuation Period       | 100                                                                                                    | (ms)      |
|                                   | Noise gate                                  |                          |                                                                                                    |           |
|                                   |                                             | Inuse                    | ©On ◉Off                                                                                                    |           |
|                                   |                                             | Threshold                | 0.05                                                                                                    |           |
|                                   |                                             | Floor Gain               | 0.0005                                                                                                    |           |
|                                   | AGC                                         |                          |                                                                                                    |           |
|                                   |                                             | Inuse                    | ©On ◉Off                                                                                                    |           |
|                                   |                                             | MIC Gain                 | 1.0                                                                                                    |           |
|                                   |                                             | Playback Gain            | 2.0                                                                                                    |           |
|                                   |                                             | DC Removal               | On ●Off                                                                                                    |           |
|                                   | Equalizer                                   |                          |                                                                                                    |           |
|                                   |                                             | Inuse                    | On ●Off                                                                                                    |           |
|                                   |                                             | Equalizer Gains          | 300:0.1:101                                                                                                    |           |
|                                   |                                             |                          |                                                                                                    |           |
|                                   |                                             | Confirm                  | Cancel                                                                                                    |           |

Page 21

| Field                       | Description                                                                                                    | Values              | Default |  |
|-----------------------------|----------------------------------------------------------------------------------------------------|---------------------|---------|--|
| SIP Port                    | SIP UDP Port to be used                                                                                                    | Number              | 5060    |  |
| SIP TCP Port                | SIP TCP Port to be used                                                                                                    | Number              | 0       |  |
| DTMF Type                   | Defines how DTMF signalling should be received and sent                                                                                                    | RFC2833<br>SIP INFO | RFC2833 |  |
| Keepalive Period            | Keepalive period in milliseconds for<br>sending out SIP UDP keepalive to the<br>proxies.                                                                                                    | Time (ms)           | 10000   |  |
| Audio RTP Port              | Audio RTP (UDP) port                                                                                                    | Number              | 7078    |  |
| Video RTP Port              | Video RTP (UDP) port                                                                                                    | Number              | 9078    |  |
| Audio Jitter Buffer<br>Size | Nominal audio jitter buffer size in milliseconds                                                                                                    | Time (ms)           | 60      |  |
| Video Jitter Buffer<br>Size | Nominal video jitter buffer size in<br>milliseconds                                                                                                    | Time (ms)           | 60      |  |
| No RTP Timeout              | Set the time limit for receiving audio<br>stream RTP packets during a call. When the<br>limit is exceeded, the call is terminated.                                                                                                    | Time<br>(Seconds)   | 30      |  |
| Echo Canceller<br>Inuse     | Turn on/off echo cancellation                                                                                                    | On<br>Off           | On      |  |
| Delay                       | Expected delay of echo in milliseconds. This<br>allows to reduce the tail length of the echo<br>canceller, which speeds up convergence<br>and reduces complexity of computations                                                                                                    | Time (ms)           | 0       |  |
| Tail Length                 | Tail length of echo canceller in<br>milliseconds. Ideally it should be no more<br>than the expected duration of the echo                                                                                                    | Number              | 0       |  |
| Frame Size                  | Frame size for AU-MDF echo canceller<br>algorithm. This is a parameter internal to<br>the echo canceller, recommended is too<br>keep to its default value                                                                                                    | Number              | 80      |  |
| Echo limiter Inuse          | Turn on/off the echo limiter.<br>The echo limiter is an algorithm that<br>consists in lowering the gain of the MIC<br>input when the speaker is talking.<br>Combined with the noise gate (see next<br>section) it gives good results when the<br>echo canceller no more works, because of<br>non-linear distortion (saturation) of the<br>echo path. Its drawback is that it turns the<br>call in a kind of automatic half-duplex<br>mode, which makes impossible to interrupt<br>the person who is talking. | On<br>Off           | Off     |  |

A Dallas Delta Corporation Pty. Ltd.

*Рад*ε 22

| Speed                     | Gain changes are smoothed with this<br>coefficient. It's a value between 0 and 1.<br>0.1 is already very fast, 0.001 is very low<br>default value is 0.03. Recommendation is<br>to keep it unchanged.                                                                                                    | Number      | 0.03           |
|---------------------------|----------------------------------------------------------------------------------------------------|-------------|----------------|
| Echo limiter<br>Threshold | Threshold above which the system<br>becomes active. It is a normalized power,<br>between 0 and 1. Default value is 0.1 A<br>smaller value can be better                                                                                                    | Number      | 0.1            |
| MIC Attenuation           | The proportional coefficient controlling the MIC attenuation. Default value is 10                                                                                                    | Number      | 0              |
| Attenuation Period        | Time in milliseconds for which the<br>attenuation is kept unchanged after<br>resuming from speech to silence on the<br>network->speaker channel. The purpose of<br>the parameter is to keep the MIC<br>attenuated for some time until the echo of<br>the audio buffers is finished. 100 ms is a<br>reasonable value to start, can be higher | Time (ms)   | 100            |
| Noise gate Inuse          | Turn on/off the noise gate.<br>The goal of the noise gate is to remove (or<br>attenuate a lot) the background noise<br>heard by the microphone. Noise and<br>speech are distinguished using an energy<br>threshold. The use of the noise gate can<br>prevent feedback to produce between two<br>devices running our VoIP system             | On<br>Off   | Off            |
| Noise gate<br>Threshold   | Noise gate threshold in linear power<br>between 0 and 1: Above this threshold the<br>noise gate becomes bypass.                                                                                                    | Number      | 0.05           |
| Floor Gain                | Gain applied to the signal when its energy<br>is below the threshold. It is expect to be<br>low so that noise is attenuated.                                                                                                    | Number      | 0.0005         |
| AGC Inuse                 | Automatic gain control (of MIC input) -<br>turns on or off                                                                                                    | On<br>Off   | Off            |
| MIC Gain                  | Static software gain (linear scale) to be applied to microphone signal                                                                                                    | Number      | 0000           |
| Playback gain             | Static software gain (log scale) to be<br>applied to signal sent to speaker                                                                                                    | Number      | 0000           |
| DC Removal                | Enable or disable DC removal of the MIC input                                                                                                    | On<br>Off   | Off            |
| Equalizer Inuse           | A parametric equalizer can be used to<br>recover from speakers with bad spectral<br>response. The frequency response of the<br>equalizer is entirely configurable.                                                                                                    | On<br>Off   | Off            |
| Gains                     | Equalizer gains. It is a list of triplets ::                                                                                                    | Triplets :: | 300:01.10<br>1 |
|                           |                                                                                                    |             |                |

*Рад*ε 23

#### 4.1 Wiring - Power Over Ethernet (PoE)

The DDC\_VoIP telephone may be powered from the 2 way connector marked 'Power' on the side of the unit, see page 26. The polarity to this connector must be correct for the unit to function. (Note that NO damage will occur if it is connected incorrectly).

The voltage input to this connection may be from 9 to 48 Volts.

The alternative way to power the DDC\_VoIP telephone is via the Ethernet connector using a PoE switch. The DDC\_VoIP telephone is adapted to use a class 0 form of power source.

There are two methods that power can be supplied from a Ethernet Switch, Mode A, supply power over the Tx/Rx pair, (TX pair pins 1&2 and RX pair pins 3&6). Mode B, via the spare pairs 4&5 and 7&8.

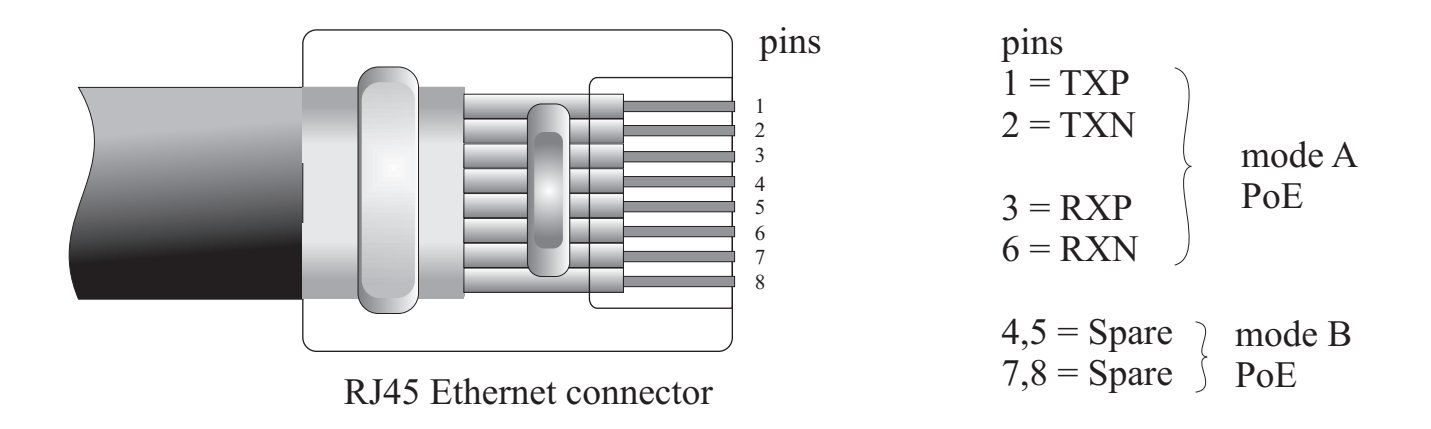

The figure above shows a typical RJ45 connector with the pins side facing up. Note, In mode B, that the spare wires 4 and 5 are linked together within the PCB, the same for pins 7 and 8.

The polarity on pins 4,5 or 7,8 is not critical and is generally set within the Switch, (if used).

The DDC\_VoIP telephone is configure to draw power from the PoE in class 1 (0.44-3.84 Watt) and should be connected to a IEEE 802.3af compatible PSE power unit .

A Dallas Delta Corporation Pty.Ltd.

**Рад**е 24

#### 4.2 Wiring - Connection Details

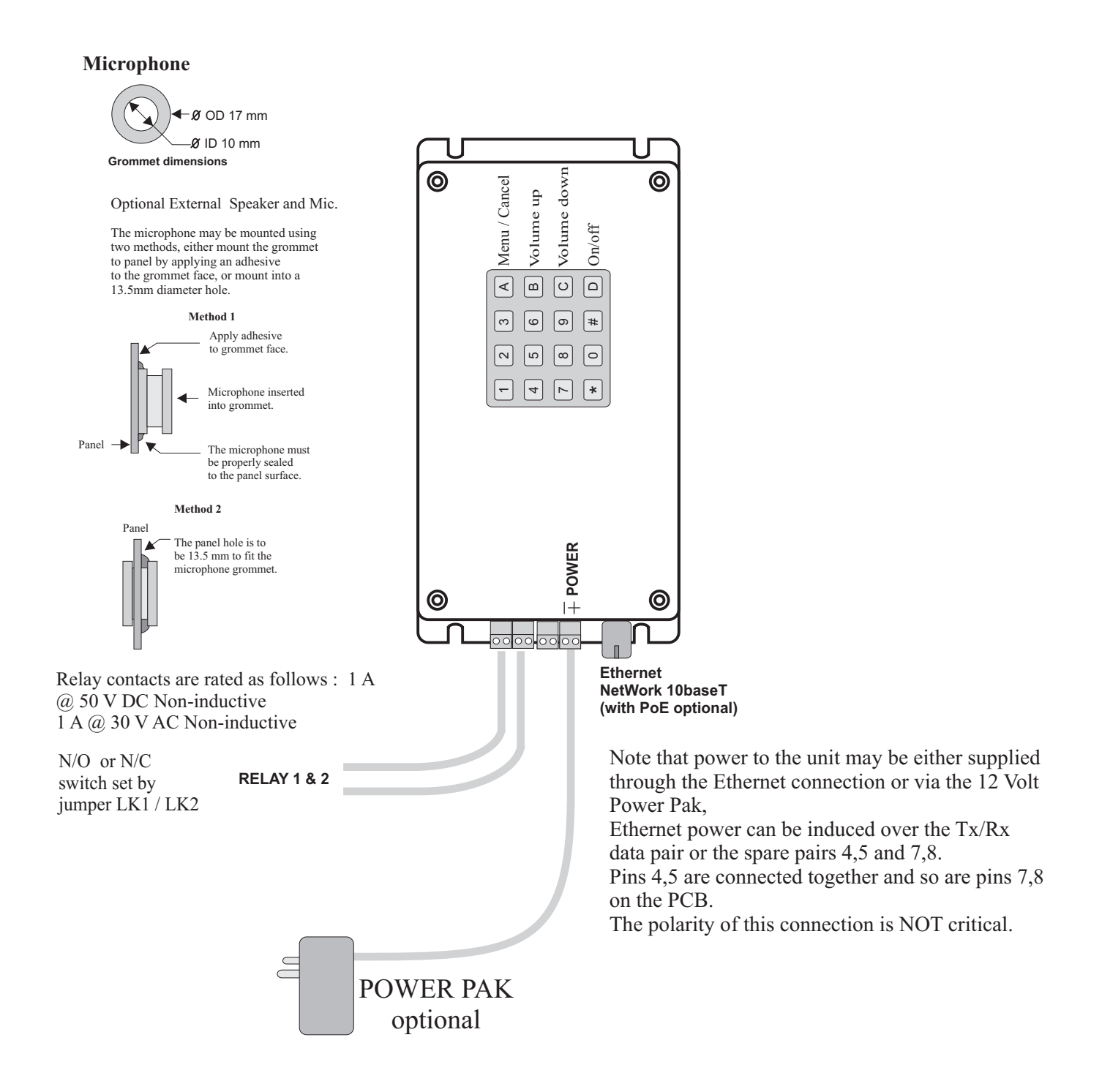

## WARNING

This telephone can not be used for emergency purposes during power failure unless a network connection is guaranteed with Power Over Ethernet (PoE).

Note: All wiring is to be routed away from high EMI radiating devices, such as transformers, fluorescent lighting etc.

 $\mathbb{A}$ Dallas Delta Corporation Pty. Ltd. Pagε 25

### 4.2 Wiring - Connection Details continued...

## MASTER/SLAVE WIRING DIAGRAM

Below is how to wire up the VoIP units in Master/Slave configuration.

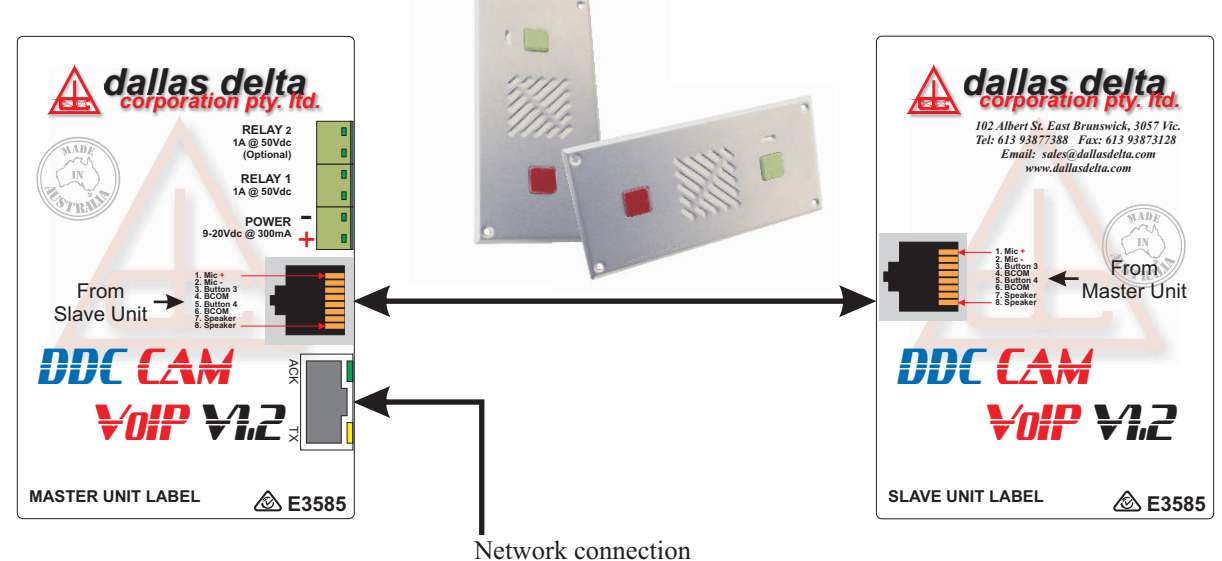

## 4.3 Wiring - PCB Layout

The DDC CamVoIP PCB connection may be different from the diagram shown, The layout is of a generic configuration, some items may not be installed and/or not required.

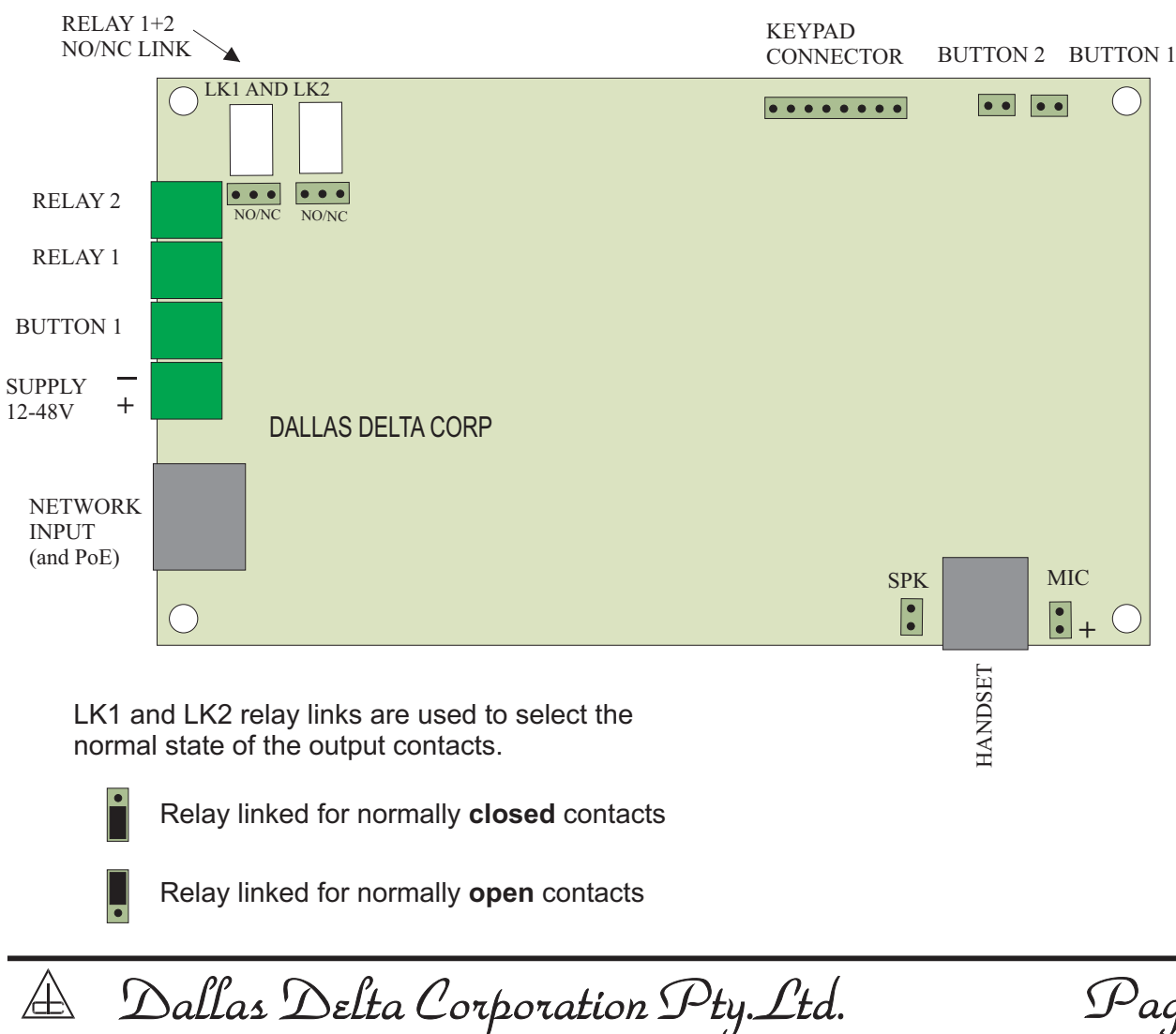

Paqε 26

### **5.0 Specifications**

| power:                  | input voltage                                                   | 12 Volts (minimum) - 50 Volts (maximum)                                                                                                    |
|-------------------------|-----------------------------------------------------------------|----------------------------------------------------------------------------------------------------|
| current<br>consumption: | -idle mode<br>-on call                                          | 60mA @ 13Vdc (0.8 Watts)<br>100mA @ 13Vdc (1.3 Watts) <i>normally</i><br><300mA @ 13Vdc (3.9Watts)<br>( <i>maximum volume into a 8ohms speaker</i> )                                                                                                |
| relay contacts:         | switching maximum                                               | 1A @ 60Vdc / 40Vac SELV or TNV (non inductive load) voltage free outputs                                                                                                    |
| temperature:            | operating range                                                 | 0°C to +50°C                                                                                                    |
| SPL:                    | ringer output level                                             | >80dBa @ 1 metre (32 steps)                                                                                                    |
| communication:          | Ethernet<br>Connection protocol<br>Audio CODECs<br>Video CODECs | 10 / 100<br>SIP<br>G711 (uLaw, aLaw), Speex (narrow and wide band),<br>G.722, Opus, GSM, G.729<br>VP8 (WebM) ,HH.263-1998, mpeg-4,<br>H.264 with resolutions from QCIF (176x144) to VGA (640x480)                                                   |
| physical:               | panel dimensions (mm)<br>wall cut-out (mm)<br>weight (kg)       | Sentry         Guard(brick)         Guard(Vertical)           270 x 130`         255 x 104         100 x 227 x 46           225 x 115 x 40         246 x 94 x 50         surface mount           approx. 1         approx. 1.02         approx. 0.9 |

## WARNING

This telephone can not be used for emergency purposes during power failure unless a network connection is guaranteed with Power Over Ethernet (PoE).

To be installed and maintained by authorised service personnel only.

Pagε 27

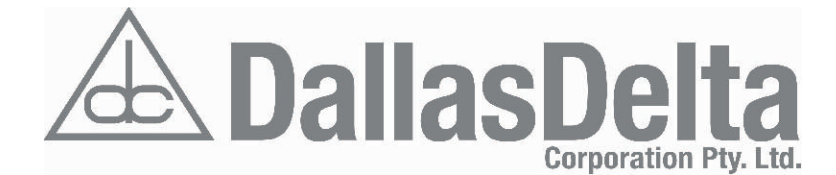

102 Albert Street Brunswick East VIC Australia 3057 T: +613 9387 7388 E: sales@dallasdelta.com F: +613 9387 3128 www.dallasdelta.com

## Manufacturing Communication Products **Analogue | VolP | GSM | Fibre** Designing Customised Communication Systems

Security Door Telephones Rugged Environment Telephones GSM/3G Wireless Intercoms

**Emergency Services Telephones** 

High Voltage Line Isolators

Apartment Intercom Systems

**Emergency Lift Telephones** 

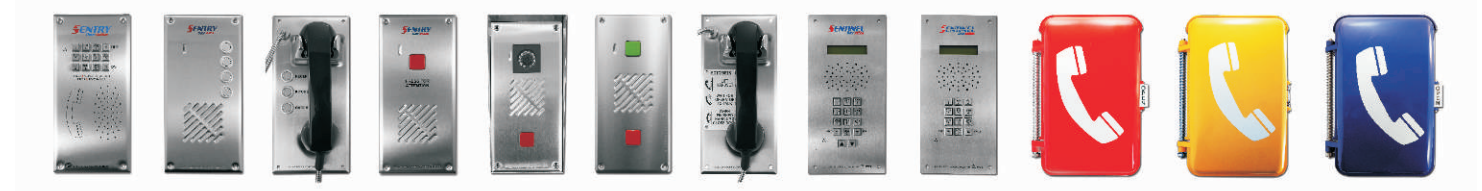

Industrial Telephones ONES mergency Telephone Systems

Hygienic Environment Telephones

**Prisoner Telephones** 

# **VoIP Telephones**

Motorway Telephones

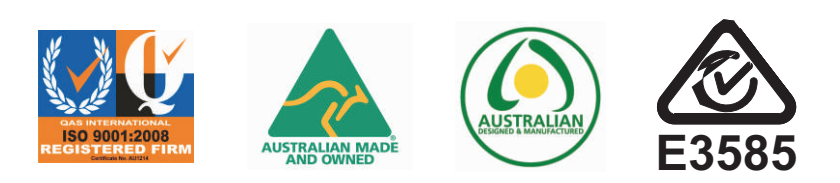